|                         |            | DENTRA: |
|-------------------------|------------|---------|
| EagleHawk NX HMI DRIVER | User Guide | .,,     |

# EAGLEHAWK NX HMI DRIVER 4.4.xx.x.x.x

**USER GUIDE** 

| Software License Advisory | This document supports software that is proprietary to Honeywell GmbH, Honeywell Control Systems Ltd. and/or to third party software vendors. Before software delivery, the end user must execute a software license agreement that governs software use. Software license agreement provisions include limiting use of the software to equipment furnished, limiting copying, preserving confidentiality, and prohibiting transfer to a third party. Disclosure, use, or reproduction beyond that permitted in the license agreement is prohibited.             |
|---------------------------|----------------------------------------------------------------------------------------------------|
| Trademark Information     | CentraLine and 'close to you' are trademarks of Honeywell Inc.                                                                                                    |
|                           | BACnet and ASHRAE are registered trademarks of American Society of Heating,<br>Refrigerating and Air-Conditioning Engineers. Microsoft and Windows are registered<br>trademarks, and Windows Internet Explorer are trademarks of Microsoft<br>Corporation. Java and other Java-based names are trademarks of Sun<br>Microsystems Inc. and refer to Sun's family of Java-branded technologies. Mozilla<br>and Firefox are trademarks of the Mozilla Foundation. Echelon, LON, LonMark,<br>LonTalk, and LonWorks are registered trademarks of Echelon Corporation. |
|                           | Tridium, JACE, Niagara Framework, NiagaraAX Framework, Sedona Framework<br>and Vykon are registered trademarks, and Workbench, WorkPlaceAX, and<br>AXSupervisor, are trademarks of Tridium Inc. All other product names and services<br>mentioned in this publication that is known to be trademarks, registered trademarks,<br>or service marks are the property of their respective owners.                                                                                                    |

# CONTENTS

| SYSTEM REQUIREMENTS            |                                                                     | 7              |  |  |  |
|--------------------------------|---------------------------------------------------------------------|----------------|--|--|--|
| INTRODUCTION                   |                                                                     | 7              |  |  |  |
| INSTALLATION                   |                                                                     | 8              |  |  |  |
| CONFIGURING EAGLEHAWK HMI DRIV | CONFIGURING EAGLEHAWK HMI DRIVER                                    |                |  |  |  |
|                                | Adding HMI Driver to Service and Enabling Driver<br>Setting HMI PIN | 9<br>13<br>14  |  |  |  |
|                                | Enabling Alarm I ED                                                 | 14<br>16<br>17 |  |  |  |
|                                | Filling Fast Access Lists                                           | 23<br>23       |  |  |  |
|                                | Filling Fast Access List via Dictionary Tagging                     | 25<br>25<br>27 |  |  |  |
|                                | Setting Time Format on Home Screen                                  | 29             |  |  |  |
|                                | Local language HMI Menus – Translation                              | 30             |  |  |  |
| DEFINING OPERATING SEQUENCES   |                                                                     | 32             |  |  |  |
|                                | Default Operating Sequence                                          | 32             |  |  |  |
|                                | Default Operating Sequence Components Descriptions                  | 34             |  |  |  |
|                                | Easic Procedure                                                     | 35<br>37       |  |  |  |
|                                | Enhancing Default Operating Sequence                                | 37             |  |  |  |
|                                | Schedules and Calendars                                             | 37             |  |  |  |

# SYSTEM REQUIREMENTS

|                             | Niagara Version:                                                                                                    |
|-----------------------------|----------------------------------------------------------------------------------------------------|
|                             | Niagara 4.4.92.2.1.5 and higher                                                                                                    |
|                             | Controllers                                                                                                    |
| Products and OS Numbers     | For detailed information on the applicable controllers including their OS Numbers<br>and licenses, please download the corresponding, product data, software release<br>bulletin and/or the compatibility matrix at:           |
|                             | Product Data<br>http://products.centraline.com/en/                                                                                                    |
|                             | Software Release Bulletin                                                                                                    |
|                             | Compatibility Matrix<br>https://clfaq.ge51.honeywell.de/?action=artikel&cat=70&id=1616&artlang=en                                                                                                    |
| Licenses and Point Handling | When having a license allowing only a limited number of points and you are deleting points, the free number points are not available instantly. To make the free number of points available again, please restart the station. |

# INTRODUCTION

The CentraLine NX EagleHawk HMI Driver allows defining individual operating sequences based on pre-defined operating components. Operating components can be any of the following:

- Fast access list
- Station point list
- Alarm list
- Login User options
- Controller settings
- Controller information
- Menu

Prior to the definition of operating sequences, the EagleHawk HMI Driver must be added to the Services folder and configured in 2 steps to provide its functionality (see "configuring EagleHawk HMI Driver" section, p. 8).

After addition of the CentraLine NX EagleHawk HMI Driver to the Services folder, the operating components are provided in the *honEagleHawkHMI* palette:

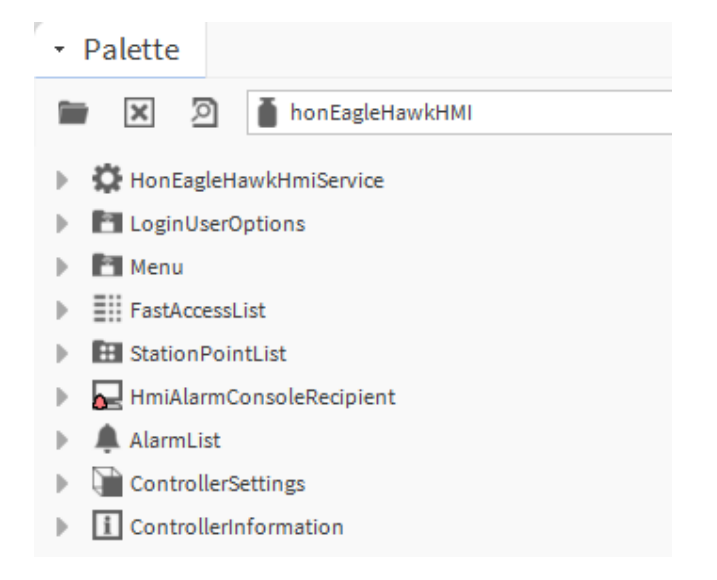

While working on the creation of the operating sequence in the CentraLine NX workbench, the HMI of the connected EagleHawk controller will be updated dynamically with the extended/changed operating sequence.

# INSTALLATION

The EagleHawk HMI Driver is part of the ARENA NX / COACH NX installation package, version 4.4.xx and higher.

Make sure that the following steps are done prior to the configuration of the

# CONFIGURING EAGLEHAWK HMI DRIVER

Prerequisites

EagleHawk HMI Driver in the CentraLine NX workbench.

Hardware

Connect the EagleHawk controller to the PC

#### • Offline Engineering

If not already available in the current and appropriate CentraLine NX installation, copy the following files to the *Modules* folder

- honEagleHawkHMI-rt.jar
- honEagleHawkHMI-ux. jar
- honEagleHawkHMI-wb. jar
- honTagDictionary-rt. jar

#### Online Engineering

- copy the following file to the controller:
  - honEagleHawkHMI-rt.jar
- Common Steps
  - Start CentraLine NX
  - Open the platform
  - Create the station
  - Start and connect to the station

For details on the hardware steps, please refer to the EagleHawk Installation & Commissioning Instructions, form no. EN1Z-1039GE51.

For details on the software steps, please refer to the corresponding sections in the "CentraLine NX Onboard I/O Driver" user guide, form no. EN2Z-1044GE51. The configuration of the HMI driver must include the following steps:

|                 | Mandatory and Optional Steps                                                                                                    |
|-----------------|----------------------------------------------------------------------------------------------------|
| Mandatory Steps | The following main steps must be done in order operate the controller via HMI:                                                                                                    |
|                 | <ul> <li>Adding the HMI driver to the service and enabling the driver</li> <li>Setting a PIN for HMI access</li> <li>Defining HMI user rights</li> </ul>                                                               |
| Optional Steps  | The following optional steps can be done in order to use some features such as fast<br>access lists for a fast and simple operation of the controller via HMI:                                                         |
|                 | <ul> <li>Enabling HMI alarming and alarm LED</li> <li>Configuring alarming</li> <li>Create fast access lists (FAL) containing points, schedules and reference points</li> <li>Creating custom HMI sequences</li> </ul> |

# Adding HMI Driver to Service and Enabling Driver

This step is mandatory for HMI operation.

|               | Select one or more palett | es to open, or just start typing: | Browse |
|---------------|---------------------------|-----------------------------------|--------|
| Palette       | hon                       |                                   |        |
|               | Module                    | Description                       | Ţ      |
| - × 2         | honBACnetUtilities        | Hon BACnet Utilities              |        |
| 🕑 Lonsock Pla | honEagleHawkHMI           | Honeywell Human Machine Interface |        |
| 븆 Lonsock Co  | honIrmConfig              | Programmable Unitary Controller   |        |
|               | honIrmControl             | Library of IRM Control Components |        |
|               | honTagDictionary          |                                   |        |
|               |                           |                                   |        |
|               |                           |                                   |        |
|               |                           |                                   |        |

- 2. Enter 'hon`, and then select 'honEagleHawkHMI` in the list.
- 3. Click OK.
  - RESULT: The *honEagleHawkHMI* palette is displayed.

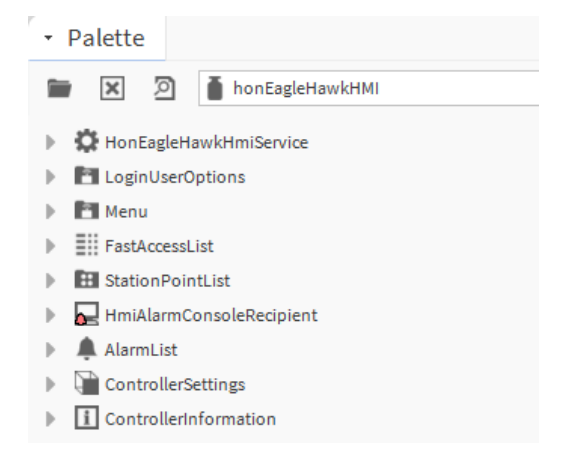

4. Drag&drop the HonEagleHawkHmiService from the palette to the Services folder.

| 🔅 Hønt 🙆 Gervices miService |
|-----------------------------|
| ▲ Service                   |
| BackupService               |
| CategoryService             |
| JobService                  |
| RoleService                 |
| UserService                 |
| AuthenticationService       |
| DebugService                |
| BoxService                  |
| ✓ Palette                   |
| honEagleHawkHMI             |
| HonEagleHawkHmiService      |

RESULT: The Name dialog box is displayed.

| 🚇 Na | ime                     | × |
|------|-------------------------|---|
| ?    | HonEagleHawkHmiServicel |   |
|      | OK Cancel               |   |

5. Change the name if desired, and then click OK.

| - | ⓓ | Services                |
|---|---|-------------------------|
|   | ₽ | AlarmService            |
|   | ₽ | BackupService           |
|   | ₽ | CategoryService         |
|   | ₽ | JobService              |
|   | ₽ | 8 RoleService           |
|   | ₽ | O UserService           |
|   | ₽ | AuthenticationService   |
|   | ₽ | DebugService            |
|   | ₽ | BoxService              |
|   | ₽ | V FoxService            |
|   | ₽ | HierarchyService        |
|   | ₽ | HistoryService          |
|   | ₽ | AuditHistoryService     |
|   | ₽ | LogHistoryService       |
|   | ₽ | ProgramService          |
|   | ₽ | SearchService           |
|   | ₽ | TagDictionaryService    |
|   | ₽ | TemplateService         |
|   | ₽ | WebService              |
|   | ₽ | 🗲 SignalService         |
|   | ₽ | PointListViewService    |
|   | ₽ | CareImportWizardService |
|   | • | HonEagleHawkHmiService  |

RESULT: The service is added to the *Services* folder.

6. Double-click the service to display the *Property Sheet* on the right.

| • Nav                       |                                                                                                    | <br>Property Sheet                                                                                                    |
|-----------------------------|----------------------------------------------------------------------------------------------------|----------------------------------------------------------------------------------------------------|
| - Nav<br>L <sup>a</sup> O [ | <ul> <li>My Network</li> <li>UserService</li> <li>AuthenticationService</li> <li>DebugService</li> <li>BoxService</li> <li>BoxService</li> <li>FoxService</li> <li>HierarchyService</li> <li>HistoryService</li> <li>AuditHistoryService</li> <li>AuditHistoryService</li> <li>CogHistoryService</li> <li>CogHistoryService</li> <li>SearchService</li> <li>SearchService</li> <li>TagDictionaryService</li> <li>TemplateService</li> <li>SignalService</li> <li>SignalService</li> <li>SontListViewService</li> <li>CareImportWizardService</li> <li>CareImportWizardService</li> <li>HonEagleHawkHmiService</li> </ul> | Property Sheet         HonEagleHawkHmiService (Hon Eagle Hawk Hmi Service)         Enabled       false         Safety Warning Message         Welcome Message         Home         Home         Fast Access Lists         Menu         General         Menu         LoginUserOptions         LoginUserOptions |
|                             | CareImportWizardService  HonEagleHawkHmiService  Home Fast Access Lists Alarms General CginUserOptions                                                                                                    |                                                                                                    |

7. From the **Enabled** drop-down listbox, select 'True'.

| Pr | roperty Sheet           |                              |
|----|-------------------------|------------------------------|
| Q  | HonEagleHawkHmiService  | (Hon Eagle Hawk Hmi Service) |
|    | Enabled                 | 🔵 true 🗸                     |
|    | 📔 Safety Warning Messag | je                           |
|    | 📔 Welcome Message       |                              |
| -  | 👚 Home                  | Home                         |
|    | Fast Access Lists       | Menu                         |
|    | Alarms                  | Menu                         |
|    | 🕨 🛅 General             | Menu                         |
|    | El LoginUserOptions     | Login User Options           |
|    |                         |                              |

8. For changing, deleting or translating the safety warning and/or welcome messages on the HMI, enter the desired text in the Safety Warning Message and Welcome Message fields.

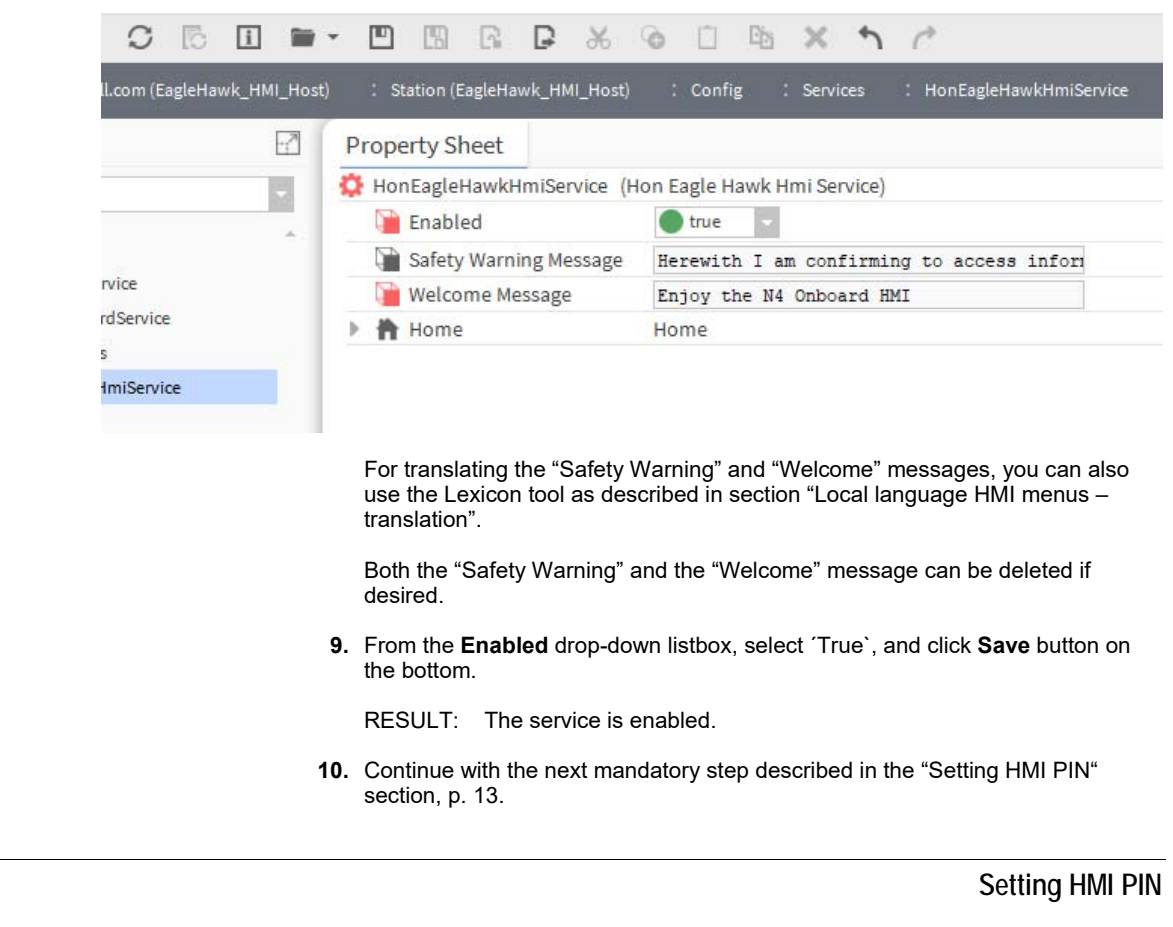

This step is mandatory for HMI operation.

- Procedure 1. Expand the UserService folder and browse to every user which you want to give permission for operating the EagleHawk via HMI.
  - 2. Double-click on HonEagleHawkHMIAuthenticator under the user name level.

| • Nav                                                                                                    |   | Property Sheet                                                                                                    |
|----------------------------------------------------------------------------------------------------|---|----------------------------------------------------------------------------------------------------|
| My Network   My Network   My Network   My Network   My Network   My Network   My Network    My Network    My Network | ₹ | <ul> <li>HonEagleHawkHmiAuthenticator (Hon Eagle Hawk Hmi Authenticator)</li> <li>Pin</li> <li>Pin Onfiguration</li> <li>User Pin Configuration</li> <li>Auto Logoff Period +00000h 10m 00s ∰</li> </ul> |

- 3. On the *Property Sheet* on the right, enter a 5-digit in **Pin**.
  - NOTE: A PIN must be entered, otherwise a user cannot access the controller via HMI using the entered PIN. Due to security reasons, there is no default PIN provided.

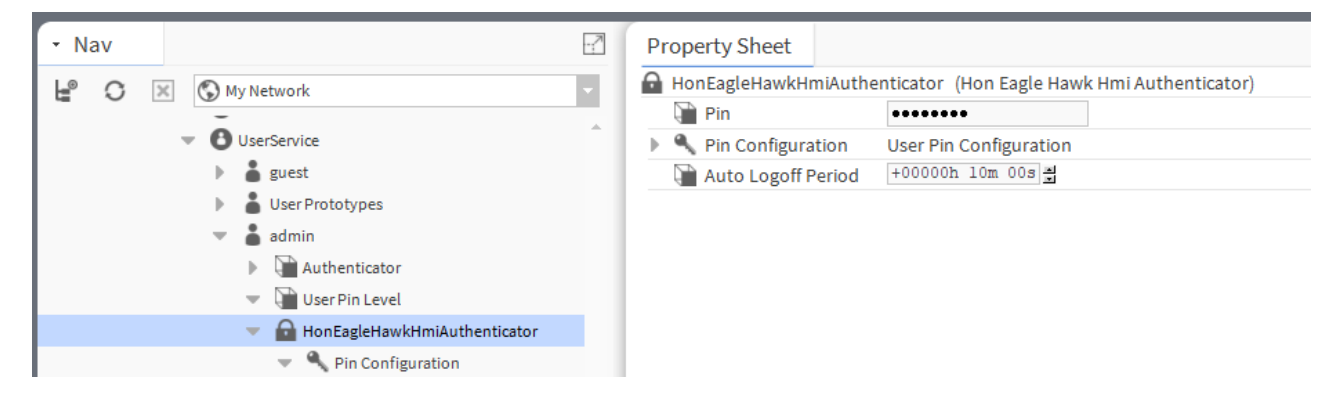

4. As optional steps, you can apply any of the following configuration steps.

| Ρ                                                                                                    | roperty Sheet   |                                                                                                    |                                             |                                                                                          |
|----------------------------------------------------------------------------------------------------|-----------------|----------------------------------------------------------------------------------------------------|---------------------------------------------|------------------------------------------------------------------------------------------|
| 🔒 HonEagleHawkHmiAuthenticator (Hon Eagle Hawk Hmi Authenticator)                                                                                                    |                 |                                                                                                    |                                             |                                                                                          |
|                                                                                                    | Pin 🗎           | •••••                                                                                                    | •                                           |                                                                                          |
| -                                                                                                    | 🔍 Pin Configura | ation User Pin                                                                                                    | Configuration                               |                                                                                          |
|                                                                                                    | Force Res       | et At Next Login                                                                                                    | 🛑 false 🔍 🗸                                 |                                                                                          |
|                                                                                                    | Expiration      |                                                                                                    | Never Expires                               | ♦ Expires On 09-Jan-2019 11:59 PM CET                                                    |
|                                                                                                    | 🗎 Auto Logoff F | Period +000001                                                                                                    | n 10m 00s                                   |                                                                                          |
| <ol> <li>5. Expand Pin Configuration.</li> <li>6. From the Force Reset At Next Login drop-down listbox, select whether in user must create a new Pin the next time he logs in (true), or not (false).</li> <li>7. In Expiration, select the expiration for the pin input:         <ul> <li>Never expires permits the user to always log in.</li> </ul> </li> </ol> |                 | t <b>Login</b> drop-down listbox, select whether the<br>e next time he logs in (true), or not (false).<br>ation for the pin input:<br>ys log in. |                                             |                                                                                          |
|                                                                                                    | 8.              | allows th                                                                                                    | e user to log in<br><b>Period</b> , enter t | until the expiration date and time<br>he period of a user´s inactivity may last before a |

9. Click Save button on the bottom.

### **Defining HMI User Rights**

This step is mandatory for HMI operation.

For defining specific user rights when operating the controller via HMI, the standard Niagara Role service is used.

- 1. Expand the *RoleService* folder and browse to the user for which you want to define the user rights.
- 2. Double-click on the user to display the Property Sheet.

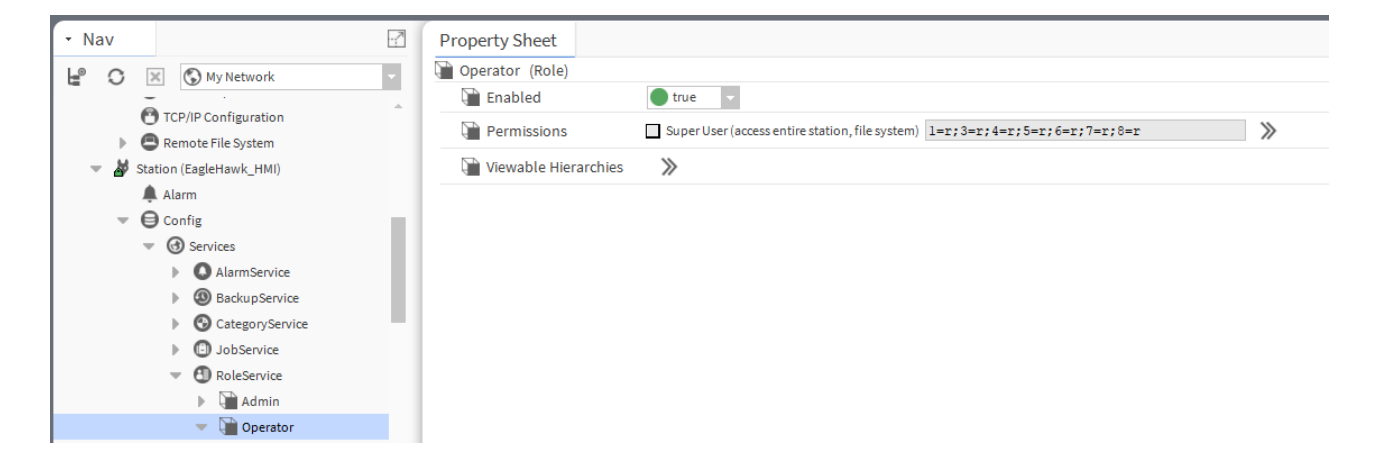

3. Click the right double-arrow at **Permissions**.

| 🐕 Permiss  | ions X                                  |
|------------|-----------------------------------------|
| Category   | Operator Admin<br>R   W   I   R   W   I |
| User       | •                                       |
| Admin      |                                         |
| Category 3 | -                                       |
| Category 4 | -                                       |
| Category 5 | -                                       |
| Category 6 | -                                       |
| Category 7 | -                                       |
| Category 8 | -                                       |
|            |                                         |
|            |                                         |
|            | OV Consul                               |
|            | OK Cancel                               |

4. In the *Permissions* dialog box, select the read and write rights for the categories in the corresponding R and W columns. For the admin user at least read rights must be defined for the desired categories. Otherwise the user will have no access via HMI.

| Permiss    | sions X                                   |
|------------|-------------------------------------------|
| Category   | Operator   Admin<br>R   W   I   R   W   I |
| User       | 1 1 1 1 1 1 1 1 1 1 1 1 1 1 1 1 1 1 1     |
| Admin      | 1 1 1 1 1 1 1 1 1 1 1 1 1 1 1 1 1 1 1     |
| Category 3 | 1 1                                       |
| Category 4 | 1 1                                       |
| Category 5 | 1 1                                       |
| Category 6 |                                           |
| Category 7 | 1 1                                       |
| Category 8 | J J                                       |
|            | OK Cancel                                 |

## **Enabling Alarming on HMI**

This step is optional for HMI operation.

#### Procedure

- 1. In the *Palette* pane, open the **honEagleHawkHMI** palette.
  - 2. In the *Nav* tree, expand the *Services* folder, and then double-click **AlarmService**.

RESULT: The Enhanced Wire Sheet displays.

3. Add the HmiAlarmConsoleRecipient. to the Enhanced Wire Sheet.

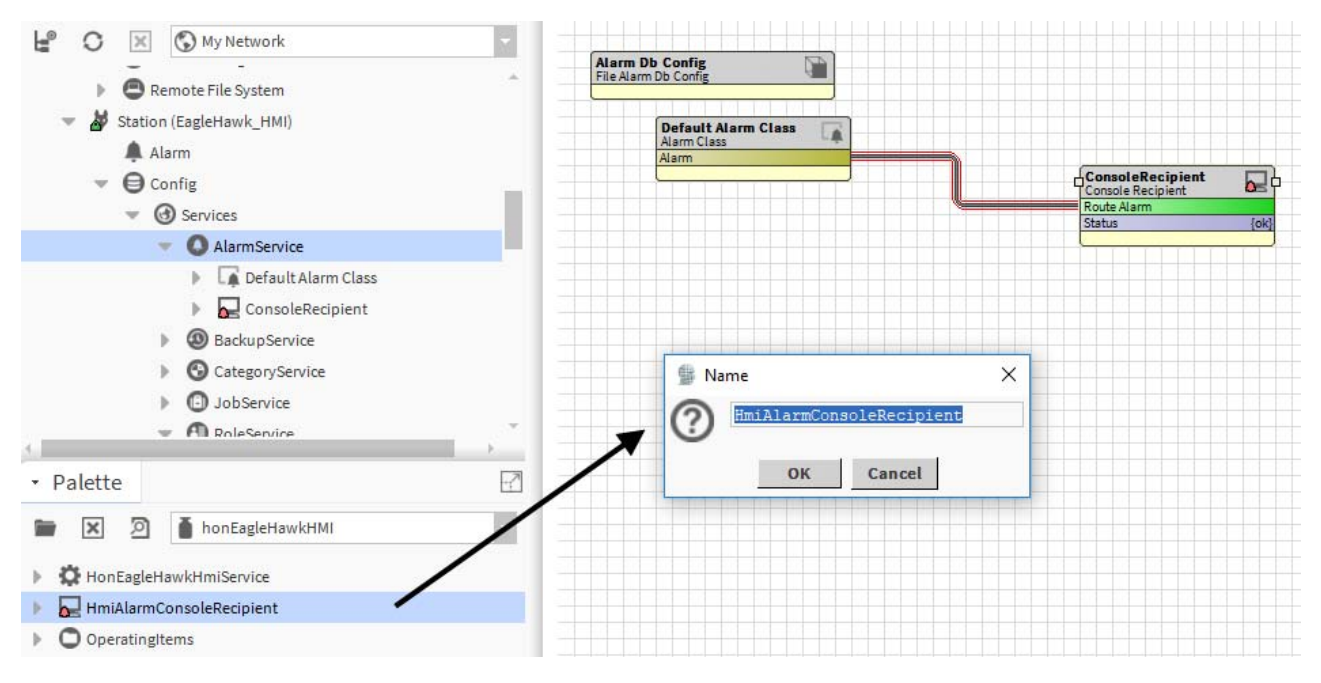

RESULT: The Name dialog box displays.

- **4.** Change the name if desired.
- 5. Click the OK button.

RESULT: The **HmiAlarmConsoleRecipient** is added to the *Enhanced Wire Sheet.* 

**6.** Connect it to the **Alarm Class** that is assigned to the point(s) of which alarms you want to monitor on the HMI (alarm segregation).

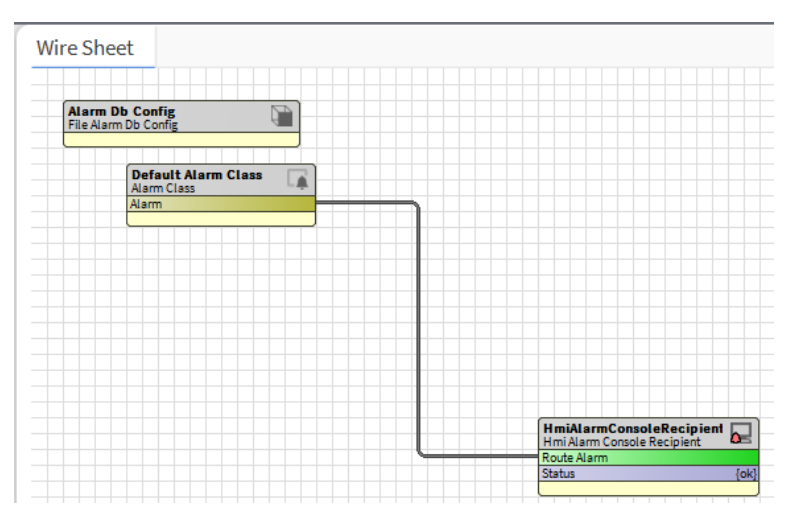

7. If alarm segregation of multiple points is required, add additional alarm classes to the Enhanced Wire Sheet and assign each of them to the HmiAlarmConsoleRecipient.

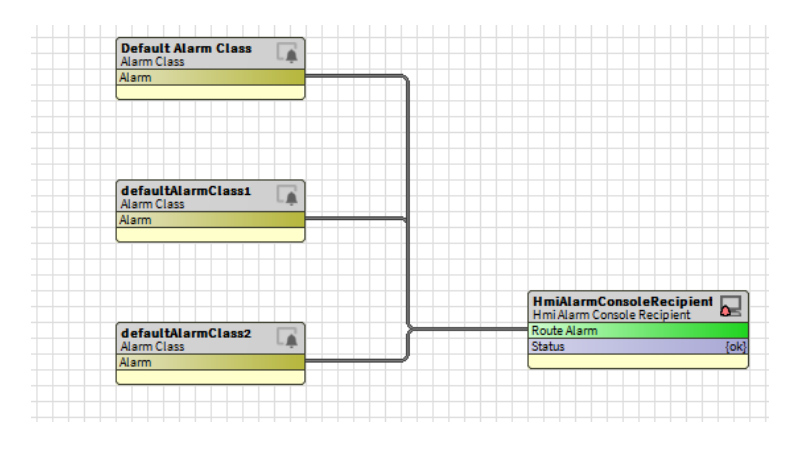

**Enabling Alarm LED** 

This step is optional for HMI operation.

#### Procedure

1. In the Palette pane, open the clOnboardIO palette.

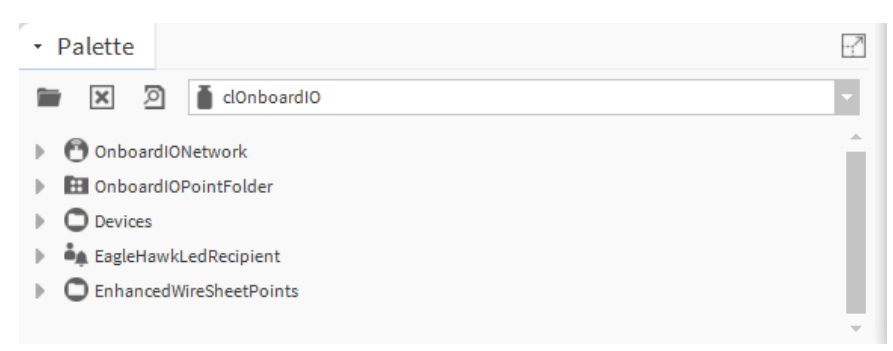

2. In the Nav tree, expand the Services folder, and then double-click AlarmService.

RESULT: The Enhanced Wire Sheet displays.

3. On the Enhanced Wire Sheet, add an Alarm ConsoleRecipient and connect it to the Alarm Class component that is assigned to the datapoint(s) of which alarms you want to monitor.

#### EAGLEHAWK NX HMI DRIVER

#### USER GUIDE

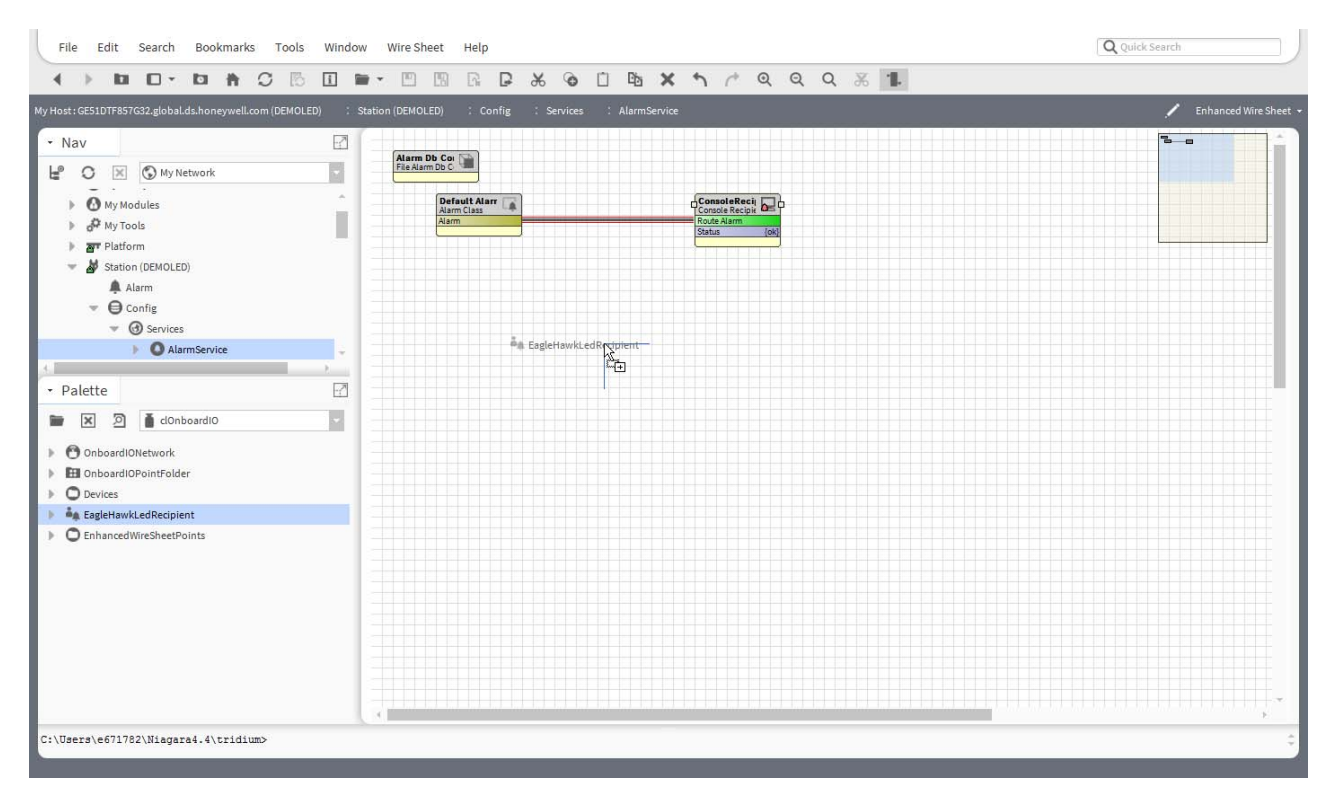

4. From the *Palette* pane, drag&drop the **EagleHawkLedRecipient** to the *Enhanced Wire Sheet.* 

|         |        |            | - |
|---------|--------|------------|---|
| ? Eagle | HawkLe | dRecipient | I |
| $\sim$  |        |            |   |
|         |        |            |   |

RESULT: The Name dialog box displays.

- 5. Change the name if desired.
- 6. Click the OK button.

RESULT: The **EagleHawkLedRecipient** is added to the *Enhanced Wire Sheet.* 

#### EAGLEHAWK NX HMI DRIVER

#### USER GUIDE

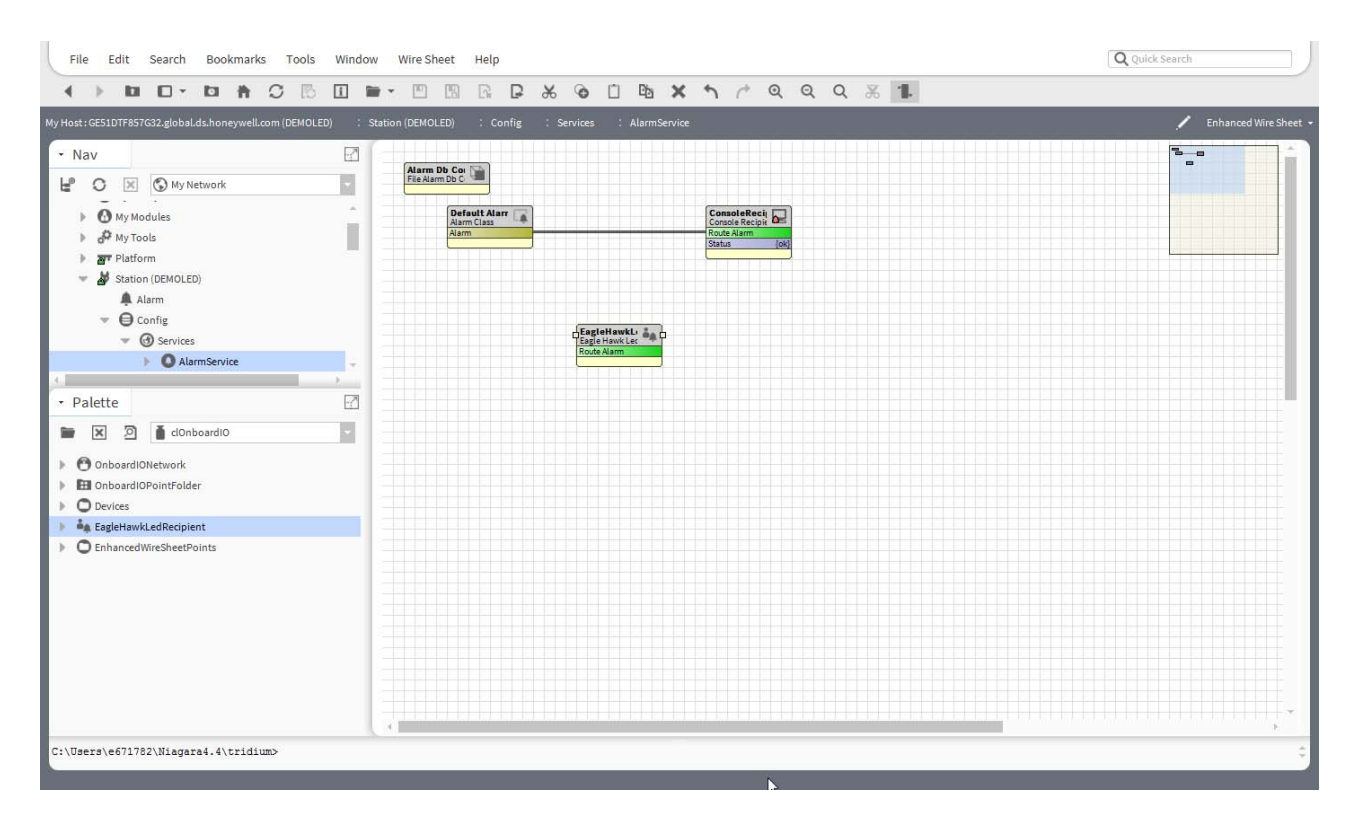

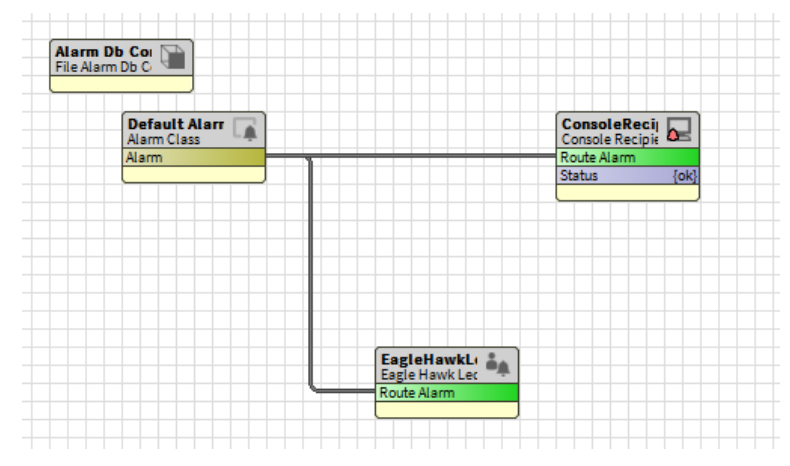

- 7. Connect the EagleHawkLedRecipient to the AlarmClass.
- 8. Right-click on the Alarm Class, and select Pin Slots in the context menu.

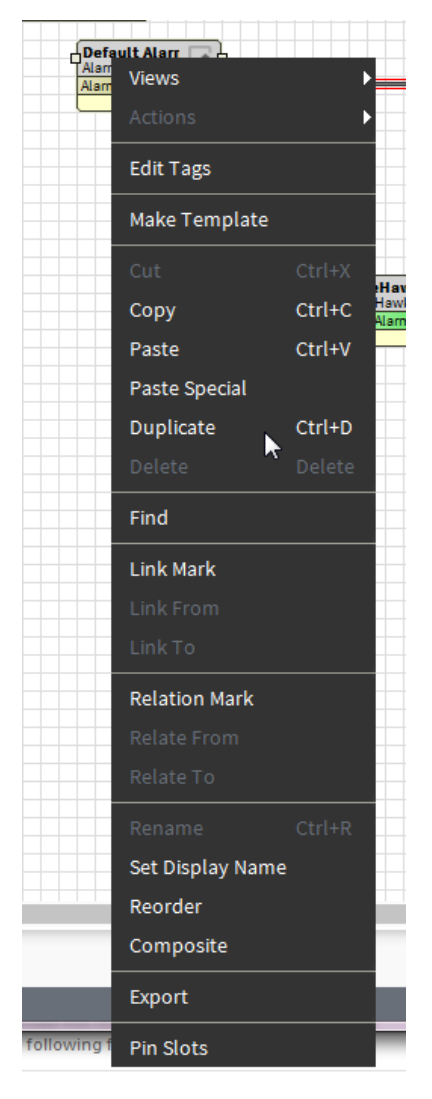

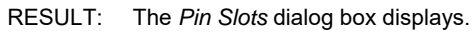

| 🐩 Pin Slots 📃 🔀           |   |
|---------------------------|---|
| defaultAlarmClass         |   |
| Ack Required              | 1 |
| Priority                  |   |
| Total Alarm Count         |   |
| Open Alarm Count          |   |
| In Alarm Count            |   |
| Unacked Alarm Count       |   |
| Time Of Last Alarm        |   |
| Escalation Level1 Enabled |   |
| Escalation Level1 Delay   |   |
| Escalation Level2 Enabled |   |
| Escalation Level2 Delay   | - |
| OK Cancel                 |   |

9. Click the Alarm Count Types you want to be shown in the Alarm Class component.

| 🚏 Pin Slots       |                           |    |  |
|-------------------|---------------------------|----|--|
| defaultAlarmClass |                           |    |  |
|                   | Ack Required              | *  |  |
|                   | Priority                  |    |  |
|                   | Total Alarm Count         |    |  |
| -14               | Open Alarm Count          |    |  |
| -14               | In Alarm Count            | 43 |  |
| -14               | Unacked Alarm Count       |    |  |
|                   | Time Of Last Alarm        |    |  |
|                   | Escalation Level1 Enabled |    |  |
|                   | Escalation Level1 Delay   |    |  |
|                   | Escalation Level2 Enabled |    |  |
|                   | Escalation Level2 Delay   | -  |  |
|                   | OK Cancel                 |    |  |

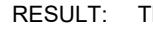

The selected alarm count types are shown in the **Alarm Class** component. The counters are set to 0.

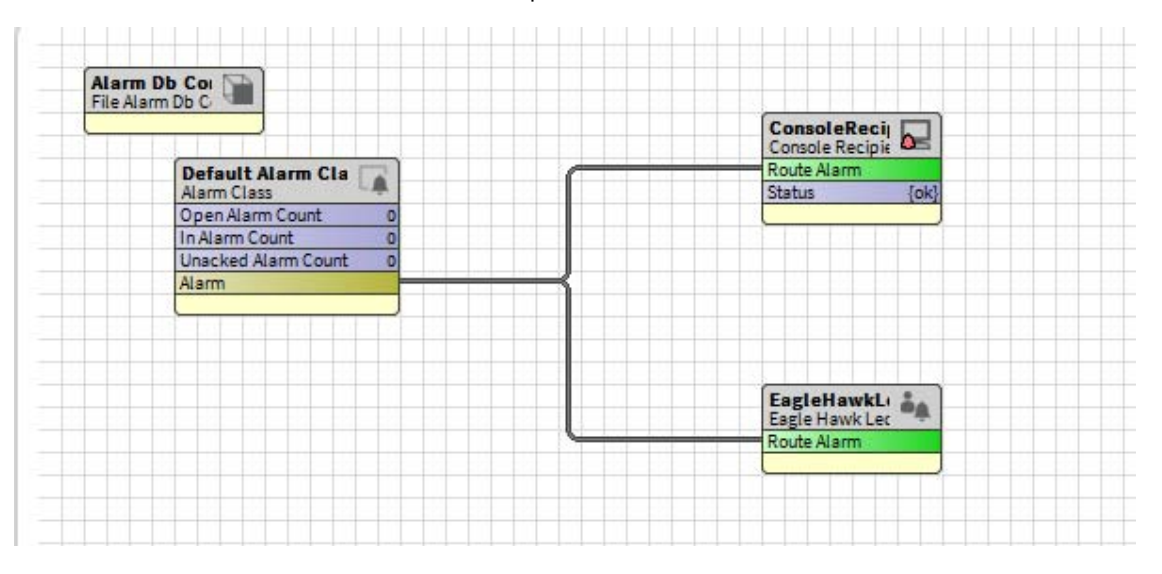

10. Double-click the EagleHawkLedRecipient in the Enhanced Wire Sheet.

### RESULT: The EagleHawkLedRecipient Property Sheet displays.

| Property Sheet          |                            |
|-------------------------|----------------------------|
| 🍇 EagleHawkLedRecipient | (Eagle Hawk Led Recipient) |
| 🗎 Led Mode              | off, red, blinking 🗸       |
| 📔 Alarm Count Type      | In Alarm Count             |

11. From the Led Mode drop-down listbox, select the mode.

| Property Sheet          |                            |
|-------------------------|----------------------------|
| 🍬 EagleHawkLedRecipient | (Eagle Hawk Led Recipient) |
| 🗎 Led Mode              | off, red, blinking         |
| 📔 Alarm Count Type      | off, red                   |
|                         | off, blinking              |
|                         | off, red, blinking         |

12. From the Alarm Count Type drop-down listbox, select the alarm count type.

| 📔 Alarm Count Type | Unacked Alarm Count 🚽 |
|--------------------|-----------------------|
|                    | Open Alarm Count      |
|                    | In Alarm Count        |
|                    | Unacked Alarm Count   |

13. Click the Save button at the bottom.

| Property Sheet          |                            |  |  |
|-------------------------|----------------------------|--|--|
| 🍬 EagleHawkLedRecipient | (Eagle Hawk Led Recipient) |  |  |
| 🗎 Led Mode              | off, blinking 🗸            |  |  |
| 📔 Alarm Count Type      | In Alarm Count 🗸           |  |  |

- 14. If you want to monitor alarms of datapoints using different alarm classes, add the alarm class component(s) to the *Enhanced Wire Sheet*, and then assign the alarm class component to the **EagleHawkLedRecipient** and the Alarm **Console Recipient** (see previous steps).
- **15.** To monitor alarms, reopen the *Enhanced Wire Sheet* and track the counters displayed in the **Alarm Class** component.
  - Example: The following screenshot shows 2 alarm classes used for alarm monitoring. Both are connected to the **Console Recipient** and the **EagleHawkLedRecipient**. The **AlarmClass** component on the top shows its 3 counters each indicating that currently one alarm has occurred. The LED on the controller will be blinking due to the Led Mode setting = 'off, blinking'. Depending on the selected alarm count type, the result of the counts displayed will be different when the alarm is acknowledged and/or is going back to normal.

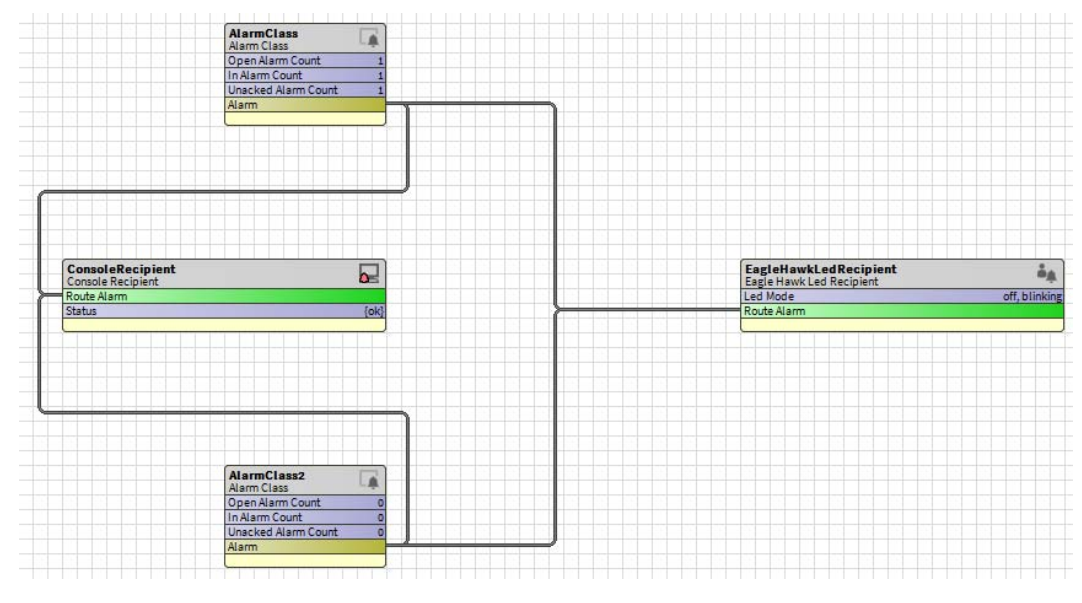

**16.** For alarm acknowledgement, open the alarm console by clicking the **Alarm Class** component.

### Filling Fast Access Lists

This step is optional for HMI operation.

By default, the EagleHawk HMI driver provides empty fast access lists which can be filled with points, schedules, and reference points.

To fill a fast access list (FAL) with points, schedules and reference points you have two options:

- Drag& Drop of points, schedules and reference points to the fast access list (see section "Filling Fast Access List via Drag&Drop", p. 23)
- Dictionary Tagging by attaching a tag to points, schedules and reference points and then assigning the tag to individual fast access lists (see section "Filling Fast Access List via Dictionary Tagging ", p. 25)

#### Filling Fast Access List via Drag&Drop

- Procedure 1. In the *Nav* tree in the *Services* folder, expand the HonEagleHawkHmiService folder.
  - 2. Double-click on the fast access list entry.
    - RESULT: The Fast Access List View is enabled and the Assign Points, Schedules or Reference Points to Fast Access List pane is displayed.

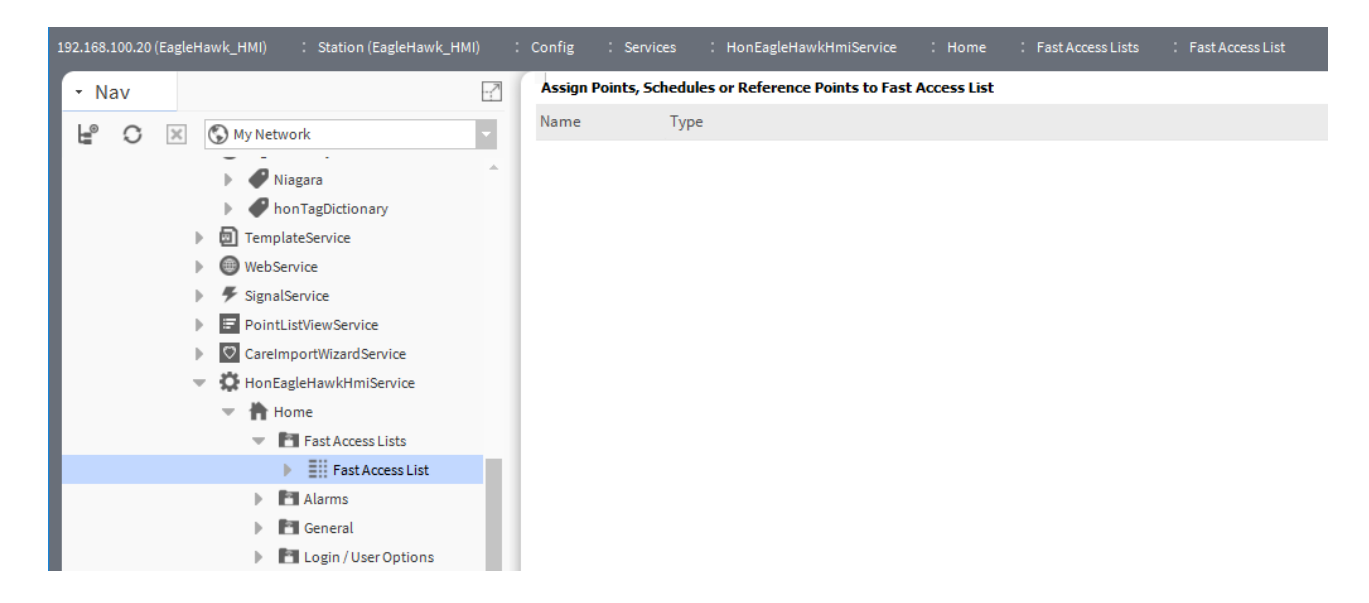

3. Expand the Drivers folder and navigate to the Points folder.

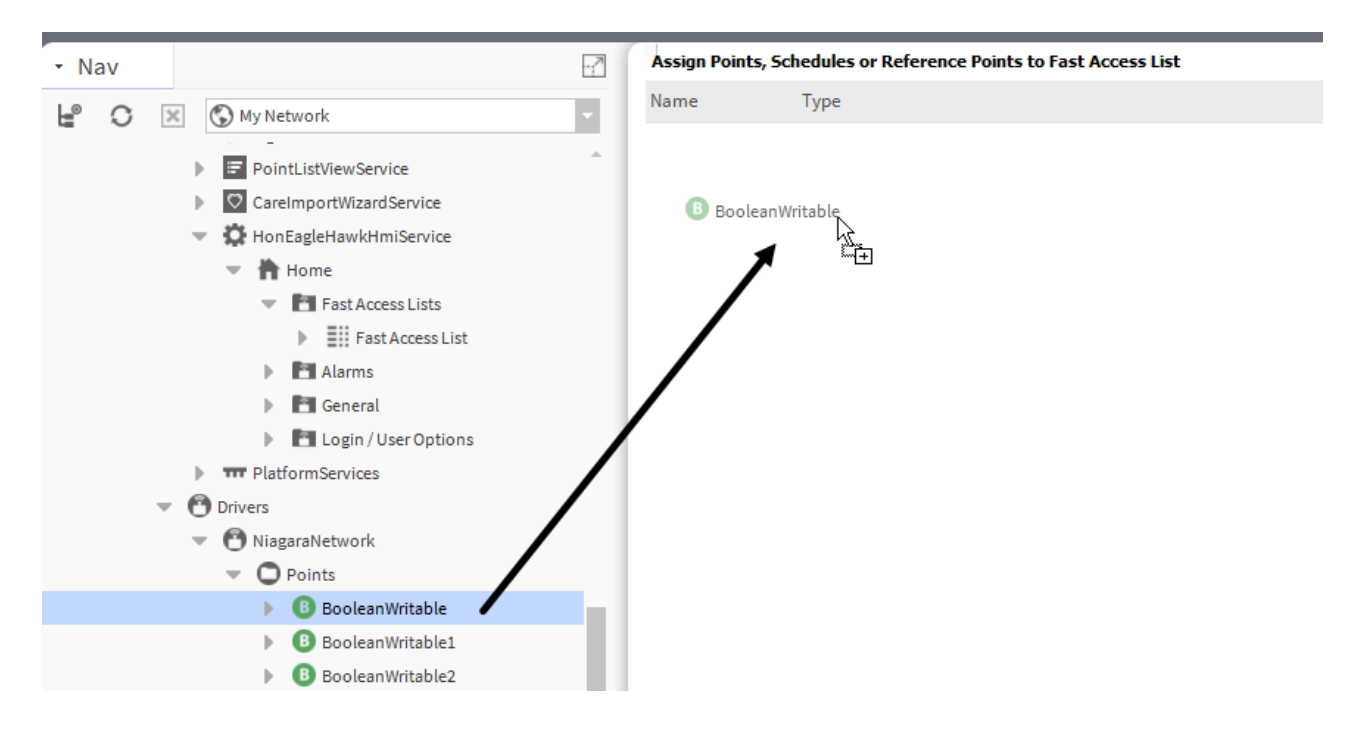

**4.** Select the point and add it to the fast access list by dragging&dropping it to the *Assign Points, Schedules or Reference Points to Fast Access List* pane.

| lPoint |
|--------|
|        |

5. Drag&drop all points to the Assign Points, Schedules or Reference Points to Fast Access List pane you want to be included in the fast access list.

| Assign Points, Schedules or Reference Points to Fast Access List |               |  |  |
|------------------------------------------------------------------|---------------|--|--|
| Name                                                             | Туре          |  |  |
| BooleanWritable                                                  | Control Point |  |  |
| BooleanWritable1                                                 | Control Point |  |  |
| BooleanWritable2                                                 | Control Point |  |  |
| NumericWritable                                                  | Control Point |  |  |
| NumericWritable1                                                 | Control Point |  |  |
| NumericWritable2                                                 | Control Point |  |  |

- 6. For creating multiple fast access lists including different point sets, add the fast access list component from the palette to the driver and rename it accordingly (see "Basic Procedure" section, p. 35). Then assign the points to the different fast access lists as described in the previous steps.
  - Filling Fast Access List via Dictionary Tagging
- **Procedure** 1. In the *Nav* tree expand the *Drivers* folder, and then the *Points* folder.
  - 2. Right-click the point you want to add to the fast access list, and then click Edit Tags in the context menu.

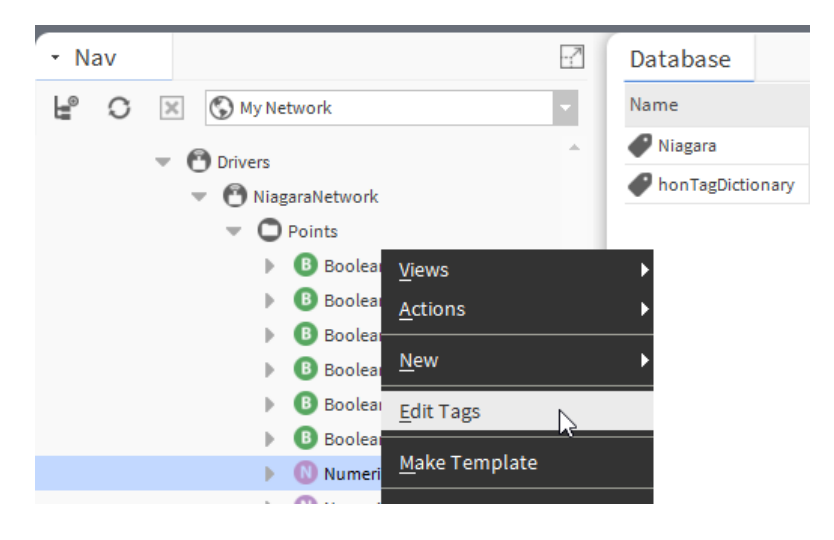

RESULT: The Edit Tags:<point name> dialog box is displayed.

| 箳 Edit Tags: NumericWr   | table            | ×          |
|--------------------------|------------------|------------|
| 💞 Niagara                | Show All         |            |
| Niagara                  |                  | 25 objects |
| honTagDictionary         |                  | 25 Objects |
| Name                     | Туре             | <b>9</b>   |
| 🖃 🇬 Tags                 |                  | A          |
| P bindHints              | String           |            |
| device                   | Marker           |            |
| <i>displayName</i>       | String           |            |
| eoAddr 🏈                 | String           |            |
| eo City                  | String           |            |
| geoCoord 🏈               | String           |            |
| geoCountry               | String           |            |
| geoCounty                | String           |            |
|                          | String           |            |
| eo State                 | String           |            |
| eo Street                | String           |            |
| e input                  | Marker           |            |
| name 🖉                   | String           |            |
| network                  | Marker           |            |
| Direct Tags Implied Tags |                  |            |
| direct (Component)       |                  |            |
| hon:FALname              | Fast Access List |            |

3. From the left upper drop-down listbox, select 'honTagDictionary'.

RESULT: By default, the 'FALname' tag is displayed under **Tag Dictionary**.

4. Double-click the entry.

RESULT: On the *Direct Tags* tab, the **hon:FALname** field is enabled.

| Edit Tags: NumericWr     | ritable                                                                   | $\times$ |
|--------------------------|---------------------------------------------------------------------------|----------|
| lonTagDictionary         | Show All                                                                  |          |
| Tag Dictionary           | 3 (                                                                       | objects  |
| Name Typ                 | pe                                                                        | Ę        |
| 🗆 🅜 Tags                 |                                                                           |          |
| <i>F</i> ALname Strir    | ng                                                                        |          |
| Tag Groups               |                                                                           |          |
|                          |                                                                           |          |
|                          |                                                                           |          |
|                          |                                                                           |          |
| Direct Tags Implied Tags | s                                                                         |          |
| 🗎 direct (Component      | ;)                                                                        |          |
| 😽 hon:FALname            | Restaurant time table;Restaurant Points                                   |          |
|                          |                                                                           |          |
|                          |                                                                           |          |
| I                        |                                                                           |          |
| E Entor                  | r name of the fact access list(a) you want to have this point to be inclu | Idad     |

Enter name of the fast access list(s) you want to have this point to be included. Separate multiple fast access lists by using a semicolon ";".

### Adjusting Poll Rate for Optimum Performance

This step is optional for HMI operation.

The update rate (poll rate) for alarms and points on the HMI has a default setting, which can be adjusted to balance information needs with the CPU performance.

#### **IMPORTANT!**

The faster the alarm and point poll rate, the more impact it will have on the performance of the station. The default setting for alarm and point poll rate is 15 sec (15.000 msec). The adjustable range is from 5 to 120 sec (5.000...120.000 msec). By default, the poll rate setting is hidden and can be made visible in the Slot Sheet. When adjusting for faster polling, watch the CPU load of the station!

- Procedure 1. In the *Nav* tree in the *Services* folder, expand the HonEagleHawkHmiService folder to display the menus.
  - 2. Right-click the alarm menu item in the Alarms menu you want to change the poll rate for, and then select **AX Slot Sheet** in the context menu.

| SearchService                           |                        |                        |  |  |  |  |  |  |  |
|-----------------------------------------|------------------------|------------------------|--|--|--|--|--|--|--|
| TagDictionaryServ                       | S TagDictionaryService |                        |  |  |  |  |  |  |  |
| TemplateService                         | Views •                | AX Property Sheet      |  |  |  |  |  |  |  |
| WebService                              | Actions                | Enhanced Wire Sheet    |  |  |  |  |  |  |  |
| SignalService                           |                        | <br>Wire Sheet         |  |  |  |  |  |  |  |
| PointListViewSen                        | New >                  |                        |  |  |  |  |  |  |  |
| CareImportWizard                        | Edit Tags              | Property Sheet         |  |  |  |  |  |  |  |
| 🔻 💭 HonEagleHawkHı                      | 8-                     | <u>C</u> ategory Sheet |  |  |  |  |  |  |  |
| 🔻 🐂 Home                                | Make Template          | AX <u>S</u> lot Sheet  |  |  |  |  |  |  |  |
| Fast Acc                                | Cut                    | Relation Sheet         |  |  |  |  |  |  |  |
| <ul> <li>Atarms</li> <li>Poi</li> </ul> | Сору                   | <u>N</u> ew View       |  |  |  |  |  |  |  |
| 🔻 🌲 Alaı                                | Paste                  | <u>G</u> uide Help     |  |  |  |  |  |  |  |
| 🕨 🛅 General                             | Paste Special          | Bajadoc Help           |  |  |  |  |  |  |  |
| 🕨 🛅 Login / l                           | Duplicate              | Spy Local              |  |  |  |  |  |  |  |
| PlatformServices                        | Delete                 | Spy <u>B</u> ornata    |  |  |  |  |  |  |  |
| 🔻 🕙 Drivers                             | et. J                  | Sp <u>y</u> Remote     |  |  |  |  |  |  |  |
| NiagaraNetwork                          | FING                   |                        |  |  |  |  |  |  |  |
| BooleanSchedule                         | Link Mark              |                        |  |  |  |  |  |  |  |

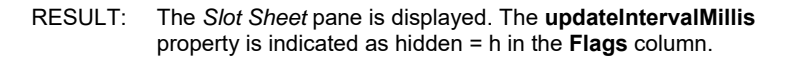

| Slot Sheet |   |                      |                        |            |       |                                  |                     |    |
|------------|---|----------------------|------------------------|------------|-------|----------------------------------|---------------------|----|
| Slot       | # | Name                 | Display Name           | Definition | Flags | Туре                             | Facets              | ₽. |
| O Property | 0 | updateIntervalMillis | Update Interval Millis | Frozen     | h     | baja:Long                        | min=5000,max=120000 |    |
| O Property | 1 | alarmDetailsView     | Alarm Details View     | Frozen     | th    | honEagleHawkHMI:AlarmDetailsView |                     |    |
| O Property | 2 | alarmiconHelp        | Alarm Icon Help        | Frozen     | th    | honEagleHawkHMI:AlarmIconHelp    |                     |    |

3. Right-click the **updateIntervalMillis** property, and then select **Config Flags** in the context menu.

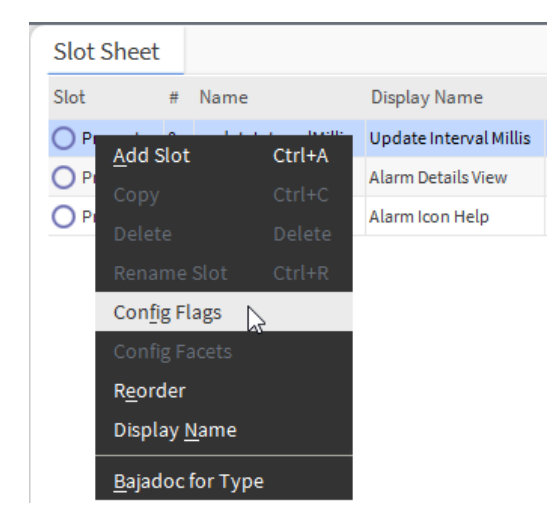

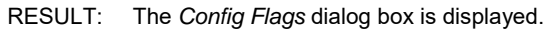

| 箳 Config Flags    | ×               |
|-------------------|-----------------|
| Operator          | No Audit        |
| Readonly          | Composite       |
| Confirm Required  | Remove On Clone |
| Execute On Change | Metadata        |
| Transient         | Link Target     |
| Summary           | Non-Critical    |
| No Run            | UserDefined 1   |
| Fan In            | User Defined 2  |
| ✔ Hidden          | User Defined 3  |
| Default On Clone  | User Defined 4  |
| Async             |                 |
| ОК                | Cancel          |

4. Uncheck the Hidden check box.

| 闅 Config Flags    | ×               |
|-------------------|-----------------|
| Operator          | No Audit        |
| Readonly          | Composite       |
| Confirm Required  | Remove On Clone |
| Execute On Change | Metadata        |
| Transient         | Link Target     |
| Summary           | Non-Critical    |
| No Run            | User Defined 1  |
| Fan In            | User Defined 2  |
| Hidden            | User Defined 3  |
| Default On Clone  | User Defined 4  |
| Async             |                 |
| ОК                | Cancel          |

### 5. Click OK.

| Slot Sheet |   |                      |                        |            |       |
|------------|---|----------------------|------------------------|------------|-------|
| Slot       | # | Name                 | Display Name           | Definition | Flags |
| O Property | 0 | updateIntervalMillis | Update Interval Millis | Frozen     |       |

RESULT: The *Slot Sheet* pane redisplas. In the **updateIntervalMillis** property, the hidden flag is removed in the **Flags** column.

# Setting Time Format on Home Screen

This step is optional for HMI operation.

- **Procedure** 1. Make sure that the lexicon of the desired local language is installed. If not use the Lexicon Installer to install it.
  - 2. In the Nav tree in the Services folder, double-click PlatformServices.

| • Nav                                                                                                    | P | Platform Service Container Plu                                                                                          | gin                                                                                                    |
|----------------------------------------------------------------------------------------------------|---|----------------------------------------------------------------------------------------------------|----------------------------------------------------------------------------------------------------|
| Image: Second Second |   | Name<br>Host<br>Model<br>Product<br>Host ID<br>Niagara Version<br>Java VM Name<br>Java VM Vendor<br>Java VM Version     | EagleHawk_HMI<br>192.168.100.20 (EagleHawk_HMI)<br>nxubc<br>Eaglehawk N4<br>CLX-0000-0000-1800-4481<br>4.4.92.2<br>Java HotSpot(TM) Embedded Client VM<br>Oracle Corporation<br>25.161-b01<br>ONX |
| <ul> <li>Login / User Options</li> <li>TP PlatformServices</li> <li>Drivers</li> <li>NiagaraNetwork</li> <li>BooleanSchedule</li> <li>Apps</li> <li>Files</li> <li>Hierarchy</li> <li>Mistory</li> </ul>                                                                                                    | Ļ | OS Arch<br>OS Version<br>Platform Daemon Port<br>Platform Daemon TLS Port<br>Locale<br>System Time<br>Date<br>Time Zone | arm<br>7.0.2<br>3011<br>5011<br>태 14:05 글<br>11-Jan-2019 클 ###<br>GMT(+0) ▼                                                                                                    |
| Palette     Schedule     Jobs                                                                                                    |   | Engine Watchdog Policy<br>Engine Watchdog Timeout<br>Enable Station Auto-Save<br>Station Auto-Save Frequency            | Terminate         00000h       03m ∰ [0ms-+inf]         ✓       Enable         00001h       00m ∰ [1min-+inf]         ✓       Refresh                                                             |

**3.** On the *Platform Service Container Plugin* pane, set the language in the **locale** field.

### Local language HMI Menus – Translation

This step is optional for HMI operation.

The HMI menus can be localized by using the standard Lexicon Tool of COACH NX.

- Procedure
- e 1. From the **Tools** menu, select **Lexicon Tool**.

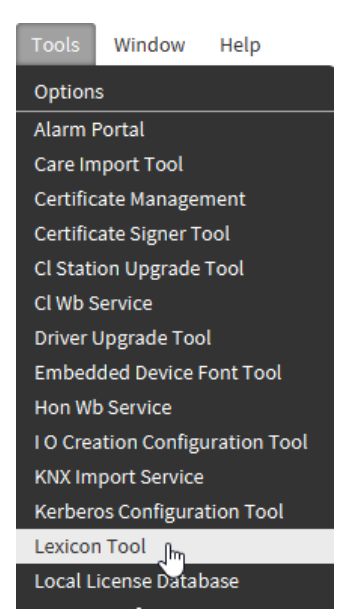

2. In the *Lexicon Report* view, select the lexicon, e.g. 'es' and then double-click on honEagleHawkHMI module.

| exicon   | Hide: Ords Acc   | elerators 🗌 Colors 🔲 Fo | nts 🔲 Types           |                       |         |          |
|----------|------------------|-------------------------|-----------------------|-----------------------|---------|----------|
| ar       | Module           | Module Last Modified    | Default Last Modified | Lexicon Last Modified | Missing | Complete |
| be       | platCrypto       | 14-May-18 3:09 PM CEST  | null                  | null                  | 374     | 0        |
| bg       | silk             | 14-May-18 3:09 PM CEST  | null                  | null                  | 2       | 0        |
| ca       | box              | 14-May-18 3:09 PM CEST  | null                  | null                  | 79      | 0        |
| 25<br>1a | net              | 14-May-18 3:09 PM CEST  | null                  | null                  | 51      | 0        |
| de       | bacnetOws        | 14-May-18 3:09 PM CEST  | null                  | null                  | 54      | 0        |
| el       | template         | 14-May-18 3:09 PM CEST  | null                  | null                  | 367     | 0        |
| 25       | platMstp         | 14-May-18 3:09 PM CEST  | null                  | null                  | 10      | 0        |
| it i     | chart            | 14-May-18 3:09 PM CEST  | null                  | null                  | 118     | 0        |
| r        | jetty            | 14-May-18 3:09 PM CEST  | null                  | null                  | 10      | 0        |
| i        | CareImportWizard | 12-Apr-18 8:40 AM CEST  | null                  | null                  | 1498    | 0        |
| r        | bajaux           | 14-May-18 3:09 PM CEST  | null                  | null                  | 21      | 0        |
| iu       | query            | 14-May-18 3:09 PM CEST  | null                  | null                  | 66      | 0        |
| s        | honEagleHawkHMI  | 17-Oct-18 6:44 PM CEST  | null                  | null                  | 320     | 0        |
| t        | search           | 14-May-18 3:09 PM CEST  | null                  | null                  | 72      | 0        |

### 3. Do the translations.

| iearch On: Key Search Text:            | 💏 Find Next                                                                                                   |
|----------------------------------------|----------------------------------------------------------------------------------------------------|
| ev                                     | Default                                                                                                    |
| AlarmDetailsView.displavName           |                                                                                                    |
| AlarmDetailsView.icon                  |                                                                                                    |
| Alarmicon Help, displayName            |                                                                                                    |
| Alarmicon Help.icon                    |                                                                                                    |
| AlarmList.displayName                  |                                                                                                    |
| AlarmList.icon                         |                                                                                                    |
| AutoLogoutDelayView.displayName        |                                                                                                    |
| AutoLogoutDelayView.icon               |                                                                                                    |
| AutoSaveSettingsView.displayName       |                                                                                                    |
| AutoSaveSettingsView.icon              |                                                                                                    |
| BFastAccessList.NoChildrenBelowFAL     | Not allowed to add child component to Fast Access List\\nPlease drop Points, Schedules or Reference Points of |
| BHome.OnlyMenuAsChildAllowed           | Only children of Type Menu or LoginUserOptions from honEagleHawkHMI palette are allowed!                      |
| BMenu.NotAllowedAsChild                | Only children of Type HmiView from honEagleHawkHMI palette are allowed!                                       |
| Calendar.displayName                   |                                                                                                    |
| Calendar.icon                          |                                                                                                    |
| CalendarControl.displayName            |                                                                                                    |
| CalendarControl.icon                   |                                                                                                    |
| CalendarReferenceEventView.displayName |                                                                                                    |
| CalendarReferenceEventView.icon        |                                                                                                    |
| Calendars.displayName                  |                                                                                                    |
| Calendars.icon                         |                                                                                                    |
| ChangeLanguageView.displayName         |                                                                                                    |
| ChangeLanguageView.icon                |                                                                                                    |
| ChangePINView.displayName              |                                                                                                    |
| ChangePINView.icon                     |                                                                                                    |
| ControllerInformation.displayName      |                                                                                                    |
| ControllerInformation.icon             |                                                                                                    |
| ControllerSettings.displayName         |                                                                                                    |
| ControllerSettings.icon                |                                                                                                    |
| Kev:                                   | Value:                                                                                                    |
|                                        | Update value                                                                                                  |

- 4. Save the lexicon file.
- 5. Commission the lexicon file into the controller.
- 6. Generate a new user which uses the new language file.
- 7. Login as this user to the HMI and check the translation.

# DEFINING OPERATING SEQUENCES

# **Default Operating Sequence**

**Niagara Workbench** The default operating sequence provided by the honEagleHawkHMI driver includes the following main menus in the *HonEagleHawkHMIService* folder:

- Home (screen) with four sub-menus:
- Fast access lists
- Alarms
- General
- LoginUserOptions

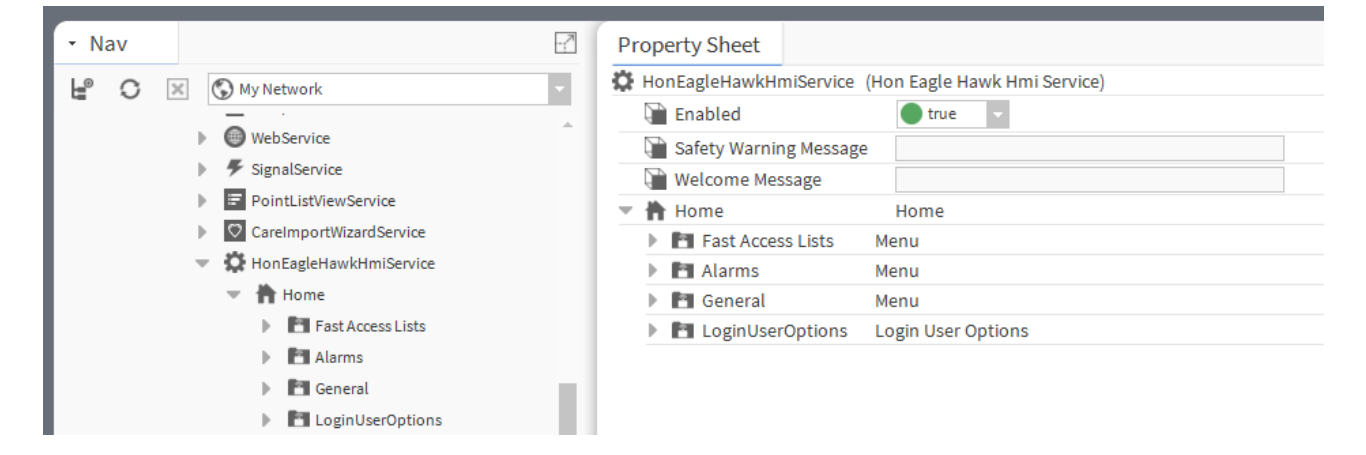

#### **Controller HMI Result**

This default operating sequence is represented on the *Home* screen of the HMI as follows:

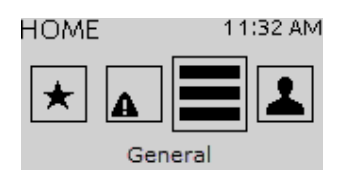

NOTE: When highlighting a menu via turning the Rotate&Push button on the HMI, the icon appears larger, and the menu name is displayed at the bottom of the screen. When then pressing the Rotate&Push button displays the subjacent menu (for details, please refer to the HMI User Guide (EN2Z-1053GE51)

**Niagara Workbench** Each menu has a specific HMI image assigned and is subdivided in further individual submenus dependent on the menu function.

#### Example:

The *General* menu has the 'Menu' icon assigned and includes the following sub menus:

- · Points in Manual
- Station Point List
- Controller Settings
- Controller Information

| • | 2 | General             | Menu  |                        |
|---|---|---------------------|-------|------------------------|
|   |   | 🗎 Hmi Image         |       | Menu 👻                 |
|   | Þ | 🔡 Points In Manual  |       | Data Point List        |
|   | • | Station Point List  |       | Data Point List        |
|   | • | Controller Setting  | şs    | Controller Settings    |
|   | • | I Controller Inform | ation | Controller Information |

Controller HMI Result Example (from above):

On the HMI, the submenus of the General main menu are displayed as follows:

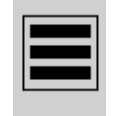

Menu 'General' displayed by HMI image 'Menu'

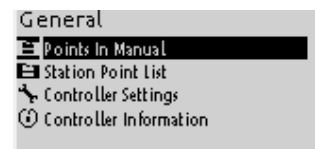

#### Submenus of 'General' menu

Each default operating sequence can be changed by adding appropriate operating items from the palette to the operating component (menu, submenu) of the *HonEagleHawkHMIService* or by deleting components. In this way, a consecutive hierarchical structure containing menus, submenus, and folders and can be created. Folders can be added to submenus via the standard Niagara command 'New Folder'.

NOTE: The folder names and the structure defined by the folders will not be reflected on the controller HMI.

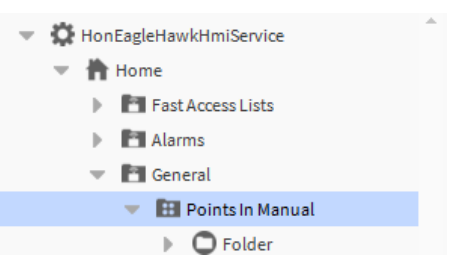

Folder added to 'Points in Manual' submenu

# Default Operating Sequence Components Descriptions

The following table gives an overview of all operating components available by default in the *honEagleHawkHMI* palette and the *HonEagleHawkHMIService* and how they are represented on the controller HMI:

| Service                                                                                                    | Palette                                                                                                    | Controller HMI | Description                                                                                                    |
|----------------------------------------------------------------------------------------------------|----------------------------------------------------------------------------------------------------|----------------|----------------------------------------------------------------------------------------------------|
| to ← drag                                                                                                    | g&drop ← from                                                                                                    |                |                                                                                                    |
| Home  Fast Access Lists  Alarms  General  LoginUserOptions                                                                                                    | n. a.                                                                                                    | HOME 11:32 AM  | Home (screen)<br>Provides access to<br>subjacent menus such as<br>fast access lists, alarms,<br>etc. This component<br>cannot be changed or<br>deleted.                                                                                                    |
| Home Fast Access Lists Fast Access List                                                                                                    | Palette     Palette     AnnEagleHawkHMI     AnnEagleHawkHmiService     ThonEagleHawkHmiService     The LoginUserOptions     The Menu     The Menu     The Menu     The Menu | *              | Fast Access Lists<br>Displays all fast access<br>lists that allow quick<br>access to pre-definable<br>groups of datapoints,<br>schedules and reference<br>points.                                                                                                    |
| <ul> <li>Home</li> <li>Fast Access Lists</li> <li>Fast Access List</li> <li>Alarms</li> <li>Alarm List</li> </ul>                                                                                         | Palette     Palette     AlarmList     AlarmList                                                                                                    |                | Alarms<br>Displays points in alarm<br>and alarm list.                                                                                                    |
| <ul> <li>Home</li> <li>Fast Access Lists</li> <li>Alarms</li> <li>General</li> <li>H Points In Manual</li> <li>Station Point List</li> <li>Controller Settings</li> <li>Controller Information</li> </ul> | Palette     AlarmList     ControllerInformation                                                                                                    |                | <b>General</b><br>Allows access to various<br>sub menus: e.g.<br>datapoints list, points in<br>manual, controller settings<br>and controller information.                                                                                                    |
| Home Fast Access Lists Alarms General CoginUserOptions                                                                                                    | Palette     NonEagleHawkHMI     OneEagleHawkHMI     OneEagleHawkHmiService     Indefinition     LoginUserOptions                                                            |                | Login / User Options<br>Context sensitive display<br>for user login / logout<br>Depending on the log<br>status of the user, the first<br>icon (user logged out) or<br>the second icon (user<br>logged in) is displayed.<br>When logged in, the<br>following functions are<br>available: Logout, change<br>PIN, auto logout delay. |

| Service | Palette                                                                                                    | Controller HMI | Description                                                                                                    |
|---------|----------------------------------------------------------------------------------------------------|----------------|----------------------------------------------------------------------------------------------------|
| n. a.   | Palette     Palette     AnnEagleHawkHmiService     Palette     AnnEagleHawkHmiService     CoginUserOptions     Menu | kHMI           | Menu<br>Inserts a new menu which<br>can be configured by<br>assigning an HMI image<br>and adding operating<br>components of any type<br>(see above). |

# **Basic Procedure**

New operating sequences can be created by changing the default operating sequence. Changes can be done by applying any of the following procedures:

### honEagleHawkHMI palette and honEagleHawkHMI Service folder

• Adding operating items of the same type from the *honEagleHawkHMI* palette to the menus and/or submenus in the *honEagleHawkHMI* Service folder

#### honEagleHawkHMI Service folder

- Adding folders (submenu level only)
- Deleting menus, submenus, and entries
- Renaming menus, submenus, and folders

#### Procedure

1. Open the *honEagleHawkHMI* palette.

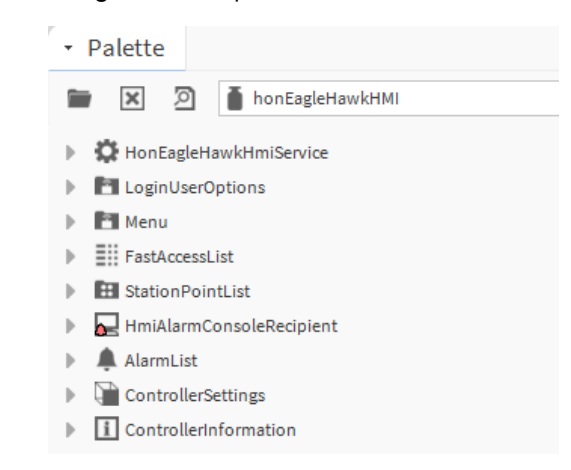

2. Open the HonEagleHawkHmiService in the Services folder.

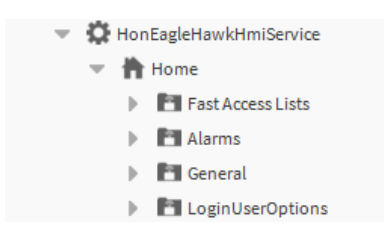

3. In the *honEagleHawkHMI* palette, select the operating item and drag&drop it to the menu / submenu of the same type in the HonEagleHawkHmiService folder.

Examples:

Adding a fast access list operating item

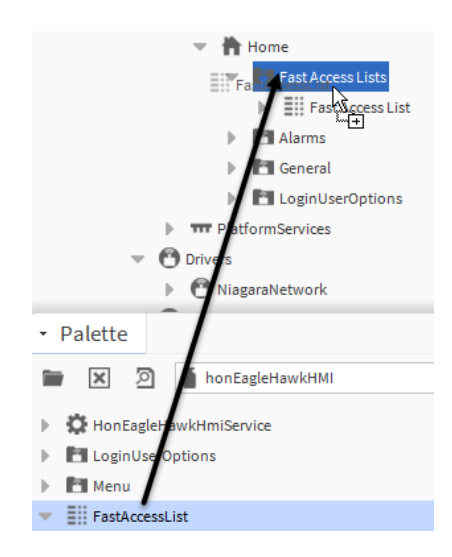

As a result, a second fast access list operating item is added to the default menu.

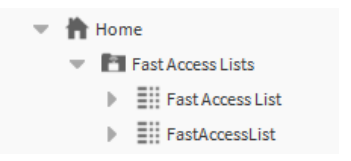

#### Adding a menu and a fast access list operating item

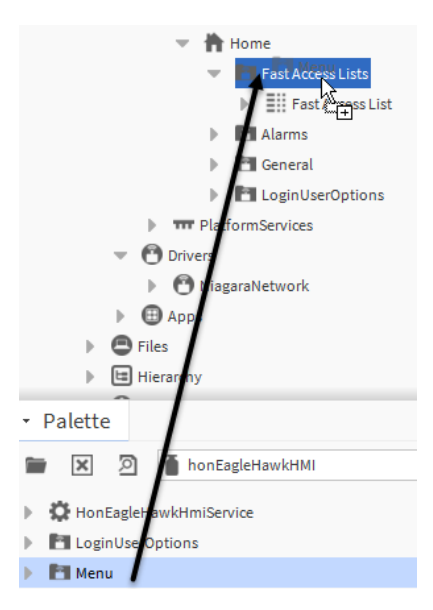

As a result, a menu is added to the default **Fast Access List** menu which then includes the second fast access list.

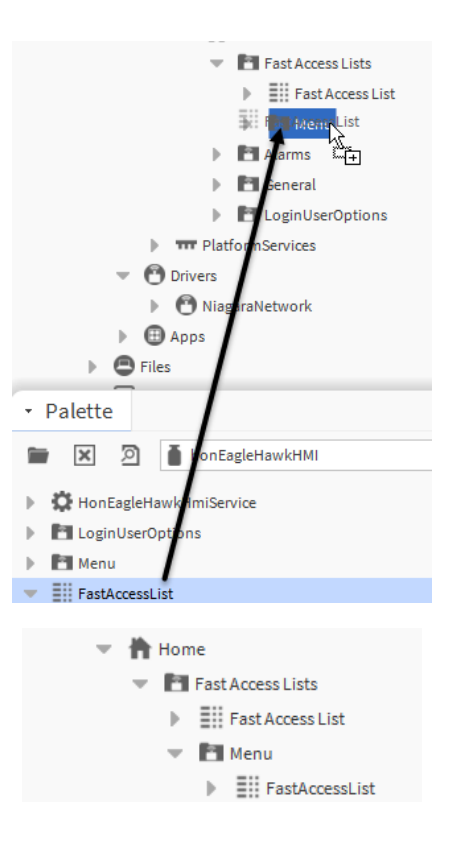

## **Fast Access Lists**

Fast access lists can include points, reference points and schedules. The points and schedules will be added in the same way as operating items via drag&drop (see "Basic Procedure" section, p. 35) from the corresponding Points and Schedules folders to the fast access list menu.

# **Enhancing Default Operating Sequence**

The default operating sequence containing 4 standard menus can be enhanced by adding further menus on the main menu level. This results in a second row on the controller HMI containing the new menu(s). The menus can be configured by assigning them any of the default HMI images and adding a hierarchical structure using the same procedures as for the default operating sequence.

### Schedules and Calendars

For the display of schedules and calendars on the HMI no datapoint assignment is necessary on the wire sheet. Schedules management is done according to the standard Niagara procedures.

Manufactured for and on behalf of the Environmental and Energy Solutions Division of Honeywell Technologies Sàrl, Rolle, Z.A. La Pièce 16, Switzerland by its Authorized Representative:

CentraLine Honeywell GmbH Böblinger Strasse 17 71101 Schönaich, Germany Phone +49 (0) 7031 637 845 Fax +49 (0) 7031 637 740 info@centraline.com www.centraline.com

Subject to change without notice EN2Z-1052GE51 R0119

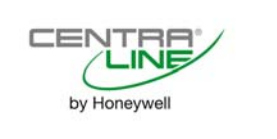